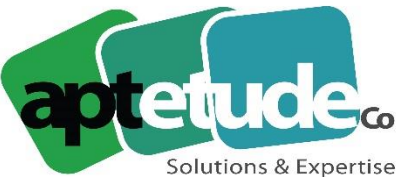

155 Rue de Rosny - 93100 MONTREUIL T 09 71 00 22 10 F 01 48 57 75 83 www.aptetude-co.fr

E contact@aptetude.fr

# Procédure de migration vers la nouvelle authentification

Sage fait évoluer son service déclaratif et bancaire et renforce sa sécurité. Une procédure de migration est nécessaire et obligatoire pour basculer vers cette nouvelle authentification. Cette page vous accompagne, étape par étape pour effectuer cette migration.

## Etape 1 – Ouverture de l'assistant de migration

Lors du lancement de votre application **Sage / Ciel direct**, une fenêtre vous annonce que vous pouvez commencer la migration vers un nouveau système d'authentification : le **Sage ID**.

| age E | DI Online                                                                                                    |                                                                                                |
|-------|----------------------------------------------------------------------------------------------------|------------------------------------------------------------------------------------------------|
| 0     | Sage fait évoluer son service déclaratif et bancaire                                                                                                    |                                                                                                |
|       | Sage renforce la sécurité de son service déclaratif et bancaire. En e<br>Sage ID devient obligatoire pour pouvoir utiliser les services.                  | effet, début 2021, une authentification via                                                    |
|       | Si vous possédez déjà un compte Sage ID, alors vous devrez vous i<br>services déclaratif et bancaire.                                                     | identifier avec ce dernier et le rattacher aux                                                 |
|       | Si vous n'avez pas encore de compte Sage ID, vous devrez en créer<br>est indispensable. Par la suite, vous pourrez effectuer le rattachen<br>et bancaire. | r un en suivant les instructions. Cette étape<br>nent de votre Sage ID aux services déclaratif |
|       | Attention, dès 2021, les services déclaratif et bar<br>obligatoirement une authentifica                                                                   | ncaire de Sage nécessiteront<br>ation Sage ID.                                                 |
|       | Pour utiliser dès maintenant les services déclaratif et bancaire ave<br>"Commencer".                                                                      | c une authentification Sage ID, cliquez sur                                                    |
|       | Des questions sur la nouvelle authentification ? Rendez-vous sur                                                                                          | r notre site d'aide en ligne                                                                   |
| sa    | ge                                                                                                    | Plus tard Commencer                                                                            |

#### Cet écran apparait :

- Au lancement de Sage / Ciel direct.
- A partir du nouveau menu Sage EDI Online.
- En sortie de Sage / Ciel direct.

| and the second second se | msez p     | is encore la nouvelle auther                                                                  | ntification Sage                                 | D. Vous pouv                    | ez l'activer en | diquant sur "Sage EDI Or                                     | line" ci-dessus.   |  |
|----------------------------------------------------------------------------------------------------|------------|-----------------------------------------------------------------------------------------------|--------------------------------------------------|---------------------------------|-----------------|--------------------------------------------------------------|--------------------|--|
| Déclarations                                                                                                    |            | Boite d'envoi - DS                                                                            | N                                                |                                 |                 |                                                              |                    |  |
| Toutes                                                                                                    | ^          | Gliasez-déposez un en-tête de colonne la pour regrouper les dannées avec cette colonne.       |                                                  |                                 |                 |                                                              |                    |  |
| TDFC                                                                                                    |            | C Statut                                                                                      | Comp                                             | Compte                          |                 | Etablissement                                                | Notification email |  |
| AED<br>Edi-Requête                                                                                                    |            | Correctement traitée a                                                                        | u for1000                                        | 0021                            | ETAB 020        | 07955602300020                                               | hedul28082007@yog  |  |
| Tous les dossiers                                                                                                    | -          | Prefusee par rorganise                                                                        | ne de SEDIE                                      | 4- 0000VT                       |                 | 07955002300020                                               | test20002000gyopm  |  |
|                                                                                                    |            | Enregistrement: 14 4                                                                          | 1 sur 4                                          | 3 + 11 4                        |                 |                                                              | ,                  |  |
| Informations sauvegard                                                                                                    | dées       | Enregistrement 14 4<br>Envoyer                                                                | 1 sur 4<br>Bilan de re                           | tour Edil                       | er Tout         | actualiser Aperçu                                            | Bian PAS           |  |
| Informations sauvegard                                                                                                    | iées       | Enregistrement: 14 4<br>Envoyer<br>Détails de l'envoi                                         | 1 sur 4<br>Bilan de re                           | I3 → H 4<br>Iour Edw            | ier Tou         | actualiser Aperçu<br>Destinataire                            | Bilan PAS          |  |
| Informations sauvegard                                                                                                    | dées       | Enregistrement: It 4<br>Envoyer<br>Détails de l'envoi<br>Distatut<br>Q Reçue par le destinat  | 1 sur 4<br>Bilan de re<br>Entreprise<br>07955602 | Société<br>ETAB 020             | ler Tout        | actualiser Aperçu<br>Destinataire<br>Portail déclaratif Sage | Bian PAS           |  |
| Informations sauvegard Declarations                                                                                                    | dées       | Enregistrement: 14 +<br>Envoyer<br>Détails de l'envoi<br>2 Statut<br>9 Reçue par le destinat. | 1 sur 4<br>Bilan de re<br>Entreprise<br>07955602 | IOUR Edu<br>Société<br>ETAB 020 | ler Tout        | actualiser Aperçu<br>Destinataire<br>Portail déclaratif Sage | Bian PAS           |  |
| Informations sauvegard Declarations Transferts bancairs                                                                                                    | dées<br>es | Enregistrement: 14 +<br>Envoyer<br>Détails de l'envoi<br>Statut<br>Reçue par le destinat.     | 1 sur 4<br>Bilan de re<br>Entreprise<br>07955602 | Société<br>ETAB 020             | ter Tout        | Aperçu<br>Destinataire<br>Portail déclaratif Sage            | Bilan PAS          |  |
| Informations sauvegard Declarations Transferts bancains Coloures                                                                                                    | dées<br>es | Enregistrement: 14 +<br>Enroyer<br>Détails de l'envoi<br>Statut<br>Reçue par le destinat.     | 1 sur 4<br>Bilan de re<br>Entreprise<br>07955602 | Société<br>ETAB 020             | Tout            | actualiser Aperçu<br>Destinataire<br>Portail déclaratif Sage | Bilan PAS          |  |

Si vous cliquez sur **Plus tard** dans l'assistant de migration, un bandeau jaune s'affiche pour vous indiquer que vous n'avez pas encore basculé sur la nouvelle authentification. Ce message disparaîtra dès que la migration aura été finalisée.

APTETUDE CO

SARL au capital de 100 000 € N° Formateur 11 93 0723093 N° TVA FR68 817412067

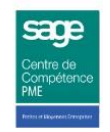

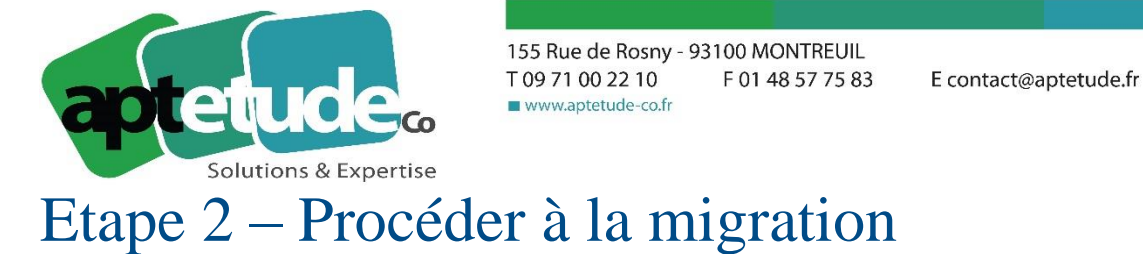

- 1. Sur l'assistant de migration, cliquez sur le bouton Commencer.
- 2. Renseignez votre adresse email, celle que vous utilisez dans vos notifications lorsque vous transmettez vos déclarations dans **Sage / Ciel Direct**, ou directement votre email **Sage ID**, si vous en avez déjà un :

| sage ID                                                                                                    | Prangala + 👘 Étal da services                       |
|----------------------------------------------------------------------------------------------------|-----------------------------------------------------|
| Connexion à                                                                                                    | Sage                                                |
| the second second second second second second second second second second second second second second second s |                                                     |
| Sage ID vous permet de vous connecter à vos applications Sag<br>un moit de passe unit                          | ja simplement gräce ä votre achesse e mañ et<br>sen |
| Advesse o-mail                                                                                                 |                                                     |
| Aline.Dupond@yopmail.com                                                                                       |                                                     |
| Mol de passe                                                                                                   |                                                     |
|                                                                                                    |                                                     |
| Minoritar Failmana e-mail 👩                                                                                    | Mot the passe outdild?                              |
|                                                                                                    |                                                     |
|                                                                                                    |                                                     |
| So sponocher                                                                                                   |                                                     |
| Publique-de confident                                                                                          | Lateral                                             |
|                                                                                                    |                                                     |

- Si votre email est reconnu, renseignez votre mot de passe, et passez directement à l'étape 3 Se référencer.
- Si votre email n'est pas reconnu par le système, poursuivez la procédure pour créer votre **Sage ID**.
- 3. Un écran s'affiche vous permettant de créer un **Sage ID**. Il reprend l'email renseigné dans l'écran précédent et vous devez indiquer votre nom, ainsi qu'un mot de passe et sa confirmation. A l'enregistrement, votre compte **Sage ID** est créé.

| sa | <b>ne</b> ID                           | Français -                       | Extricorrica |
|----|----------------------------------------|----------------------------------|--------------|
|    | 27 C                                   |                                  |              |
|    | Créer votre con                        | pte Sage ID                      |              |
|    | Criter un tompte Sage (D offe chassare | ia alcuitățida voi informatione. |              |
|    | Adverse - mail                         |                                  |              |
|    | Aline Dupond@yopmail.com               |                                  | 0            |
|    | Non                                    |                                  |              |
|    | Dupond Aline                           |                                  | 0            |
|    | Mol de pesse                           |                                  |              |
|    |                                        |                                  | 0            |
|    | Confirmer le mot de passe:             |                                  |              |
|    |                                        |                                  |              |
|    |                                        |                                  |              |
|    |                                        |                                  |              |
|    | Energiste                              |                                  |              |

Mémorisez bien votre mot de passe, il vous sera demandé régulièrement.

APTETUDE CO N°

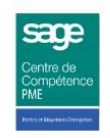

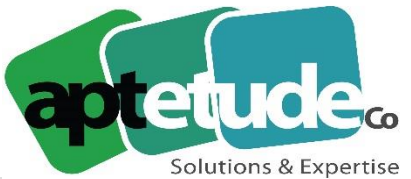

155 Rue de Rosny - 93100 MONTREUIL T 09 71 00 22 10 F 01 48 57 75 83 www.aptetude-co.fr

4. Un code de vérification est envoyé sur l'adresse email précédemment renseignée. Saisissez ce code sur l'écran ci-dessous pour valider votre inscription.

|                                               | Français + Élui deservise                                                                                                    |
|-----------------------------------------------|----------------------------------------------------------------------------------------------------|
|                                               |                                                                                                    |
| Saisie du code                                |                                                                                                    |
| Salskoer In orde minout & Aline Dagond Byrgma | Room.                                                                                                    |
| Envoyer il nonvose le code                    |                                                                                                    |
|                                               |                                                                                                    |
| Continuer                                     |                                                                                                    |
| Pullinger die confident lafter                |                                                                                                    |
|                                               |                                                                                                    |
|                                               | Saisie du code<br>Sasbore le cote envoyt é Alire Depondavpere<br>Energyer & morenze le code<br>Cottinent<br>Futiliper de sastidae tablé |

5. Une fois votre inscription validée, vous devrez ensuite vous référencer pour utiliser les services déclaratifs et bancaires.

## Etape 3 – Se référencer

Deux cas de figure peuvent se présenter :

- Vous avez déjà utilisé cet email en notification lors de vos envois de déclaration, auquel cas vous serez référencé automatiquement.
- Vous utilisez cet email pour la première fois : dans ce cas, vous devez renseigner des informations attestant votre appartenance aux services Sage

#### Vous avez déjà utilisé cet email pour des envois de déclarations

- 1. A l'issue de la création ou à la connexion, votre compte **Sage ID** va se référencer automatiquement avec votre compte client.
- 2. Vous obtenez alors un message de félicitations attestant que vous pouvez utiliser les services déclaratifs et bancaires.

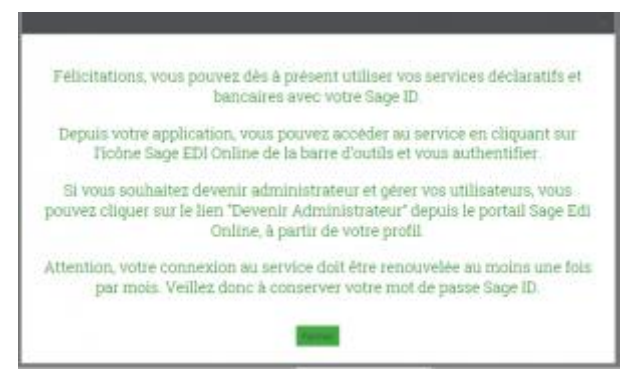

• Si un administrateur est déjà associé à votre compte client, le profil qui vous est affecté est celui défini par l'administrateur du compte.

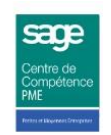

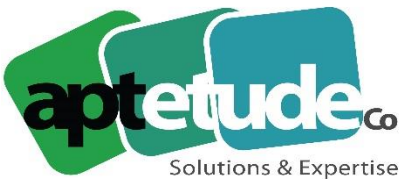

155 Rue de Rosny - 93100 MONTREUIL T 09 71 00 22 10 F 01 48 57 75 83 • www.aptetude-co.fr

- Si aucun administrateur n'est associé à votre compte client, un profil par défaut vous est affecté et vous permet de continuer d'utiliser les services comme précédemment.
- 3. Par la suite, en vous connectant au portail **Sage Edi Online**, dans votre profil, vous aurez la possibilité de devenir Administrateur.

### Vous utilisez cet email pour la première fois

1. A l'issue de la création de votre **Sage ID**, une page de référencement s'affiche vous demandant d'attester de votre qualité de client Sage.

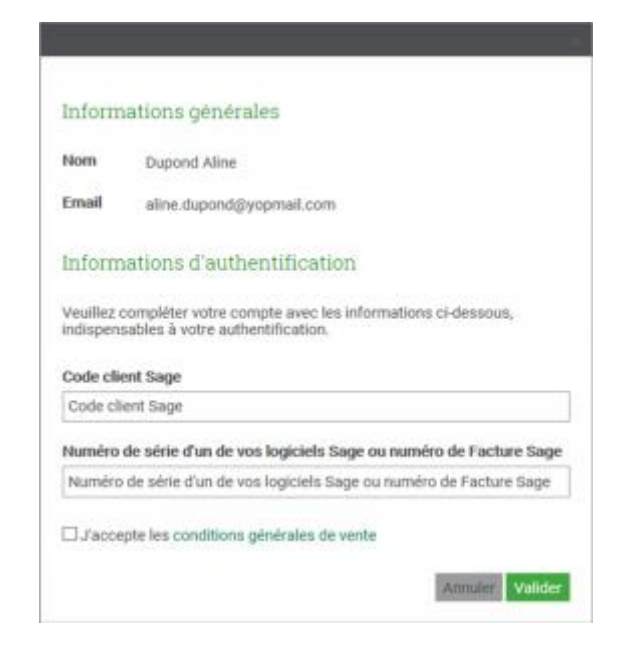

- 2. Renseignez les informations suivantes : votre code client Sage ainsi qu'un numéro de facture ou un numéro de série d'un de vos logiciels Sage.
- 3. Prenez connaissance des conditions générales de vente et acceptez-les.
- 4. Validez.
- 5. Vous obtenez alors un message de félicitations confirmant que vous pouvez utiliser les services déclaratifs et bancaires.

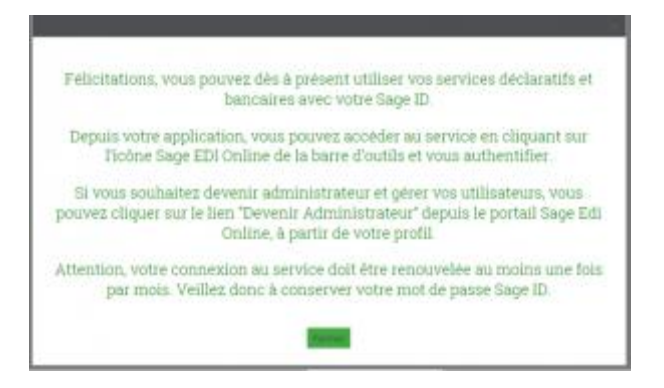

Vous serez alors l'administrateur du compte (si vous êtes le premier à vous référencer) ou vous aurez le profil choisi par l'administrateur existant.

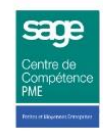

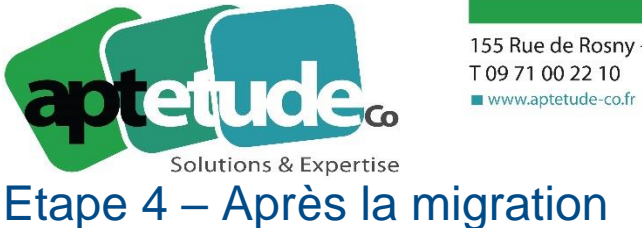

155 Rue de Rosny - 93100 MONTREUIL T 09 71 00 22 10 F 01 48 57 75 83

Vous êtes maintenant prêt à vous connecter au portail **Sage Edi Online** à partir de l'application **Sage / Ciel direct**.

Le bouton Sage EDI Online a été remplacé par un menu reprenant votre nom.

| 🖰 Imprimer 🗟 Sélectio | nner tout | Supprimer                                                        | 🖞 Journal 🔓 Actualiser la   | sélection G O | Dupo    | nd Alin         | e •            |    |
|-----------------------|-----------|------------------------------------------------------------------|-----------------------------|---------------|---------|-----------------|----------------|----|
| Déclarations          |           | Boite d'envoi - Toutes                                           |                             |               |         | Sage EDI Online |                |    |
| Toutes                |           | Glissez-déposez un en-tête de colonne ici pour regrouper les dor |                             |               |         | Me déconnecter  |                |    |
| B 4 DON               | Déclar    |                                                                  | Statut                      | Compte        | Société |                 | Siret          | Mo |
|                       | 0         | DSN                                                              | Acceptée par l'organisme d  | 20000001      | DSN2    | 0 PA            | 99500243300028 | Te |
|                       | 0         | DSN                                                              | Correctement traitée au for | 20000001      | ETAB    | 020             | 07955602300012 | Te |
|                       | 0         | DSN                                                              | Acceptée par l'organisme d  | 20000001      | Ent 01  | 12              | 07955602300012 | Te |
|                       |           | DSN                                                              | Reçue par l'organisme desti | 20000001      | ETAB    | 020             | 07955602300012 | Te |

Ce menu vous permet d'accéder au suivi des envois sur le portail Sage EDI Online ou de vous en déconnecter.

A partir de maintenant, votre authentification est conservée pendant 30 jours dans Sage / Ciel direct et une déclaration émise depuis la paie sera visible sur le portail Sage EDI Online.

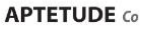

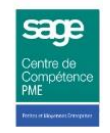